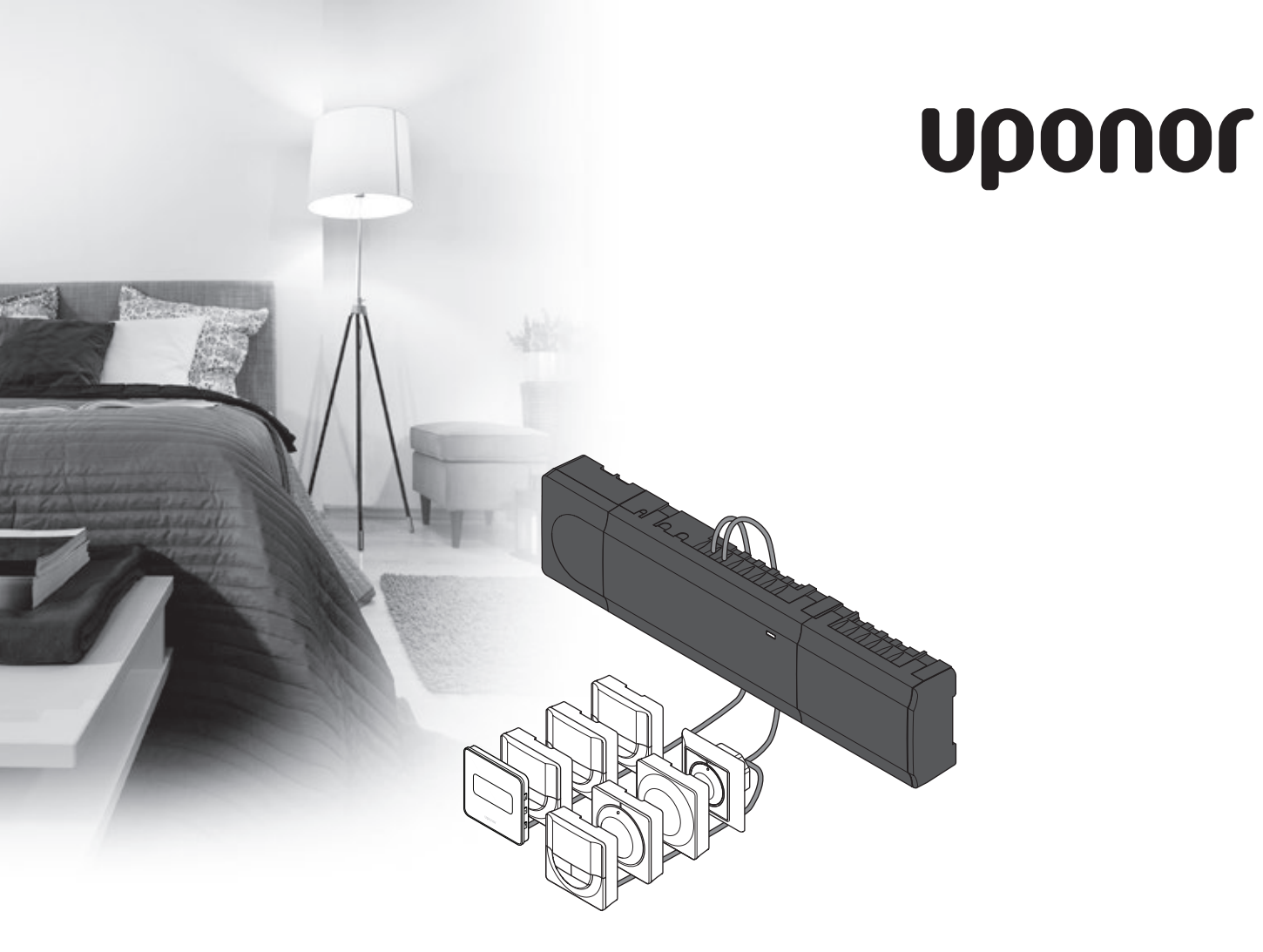

# Uponor Smatrix Base

CZ STRUČNÝ PRŮVODCE

Obsah

| Součásti systému Uponor Smatrix Base            | 2 |
|-------------------------------------------------|---|
| Příklad systému                                 | 2 |
| Bezpečnostní pokyny                             | 3 |
| Řídicí jednotka                                 | 3 |
| Termostat/systémového zařízení                  | 3 |
| Stručný průvodce                                | 5 |
| Instalace                                       | 5 |
| Zaregistrujte termostat nebo systémové zařízení |   |
| v řídicí jednotce                               | 7 |
| Zrušení registrace jednoho kanálu nebo          |   |
| systémového zařízení                            | 8 |
| Žrušení registrace všech kanálů                 | 8 |
| Komunikační protokol                            | 8 |
| Různé funkce                                    | 8 |
| Technické údaje                                 | 9 |

### POZNÁMKA!

Tento stručný průvodce slouží jako referenční příručka zkušeným instalačním technikům. Důrazně doporučujeme prostudovat si před instalací systému regulace celou příručku. *Viz QR kód pro odkaz ke stažení.* 

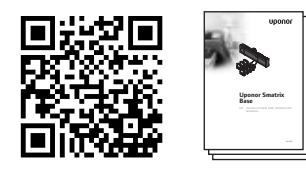

https://www.uponor.cz/smatrix/downloads.aspx

# Součásti systému Uponor Smatrix Base

Systém Uponor Smatrix Base může být tvořen kombinací následujících součástí:

- Řídicí jednotka Uponor Smatrix Base X-145 (řídicí jednotka)
- Časovač Uponor Smatrix Base I-143 (časovací jednotka I-143)
- termostat Uponor Smatrix Base D+RH T-149 (digitální termostat T-149)
- Termostat Uponor Smatrix Base Prog.+RH T-148
   (digitální termostat T-148)
- Termostat Uponor Smatrix Base Dig T-146 (digitální termostat T-146)
- Standardní termostat Uponor Smatrix Base T-145 (standardní termostat T-145)
- Termostat Uponor Smatrix Base Flush T-144
   (digitální termostat T-144)
- Veřejný termostat Uponor Smatrix Base T-143 (veřejný termostat T-143)
- Řízený modul Uponor Smatrix Base M-140 (řízený modul M-140)
- Řízený modul Uponor Smatrix Base Star M-141 (modul Star M-141)
- Transformátor Uponor Smatrix A-1XX (transformátor A-1XX)

### Příklad systému

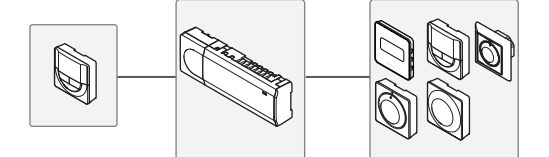

## Bezpečnostní pokyny

Tento stručný průvodce slouží jako referenční příručka zkušeným instalačním technikům. Důrazně doporučujeme si před nainstalováním řídicího systému prostudovat celou příručku.

### Řídicí jednotka

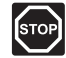

### Výstraha!

Systém Uponor využívá napájení 50 Hz, 230 V AC. V nouzových případech napájení neprodleně odpojte.

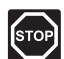

### Výstraha!

Elektrická instalace a systémy ukryté za zabezpečenými kryty 230 V střídavého napájení musí být zhotoveny pod dohledem kvalifikovaného elektrotechnika.

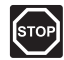

### Výstraha!

Modul transformátoru je těžký a může se odpojit, pokud by řídicí jednotka byla držena v obrácené poloze bez nasazeného krytu.

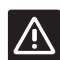

### Upozornění!

Abyste se vyvarovali interference, udržujte instalační/datové kabely mimo napájecí kabely s více než 50 V.

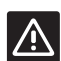

### **U**pozornění!

Zajistěte, aby každý servoovladač byl připojen ke správnému kanálu tak, aby každý termostat ovládal správné okruhy.

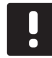

### POZNÁMKA!

Vodiče mezi transformátorem a kartou řídicí jednotky musí být před oddělením odpojeny.

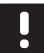

### POZNÁMKA!

Na jeden kanál připojujte pouze jeden servoovladač. Kanály 01 a 02 mají dvojité výstupy (a a b) pro dva servoovladače.

### Termostat/systémového zařízení

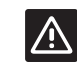

### **U**pozornění!

Spínače ve veřejném termostatu musí být nastaveny před registrací termostatu.

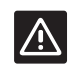

#### **U**pozornění!

Spínače ve veřejném termostatu musí být nastaveny na jednu z dostupných funkcí, jinak je nelze zaregistrovat.

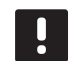

### POZNÁMKA!

Registrace alespoň jednoho termostatu musí být provedena před registrováním systémového zařízení.

### STRUČNÝ PRŮVODCE

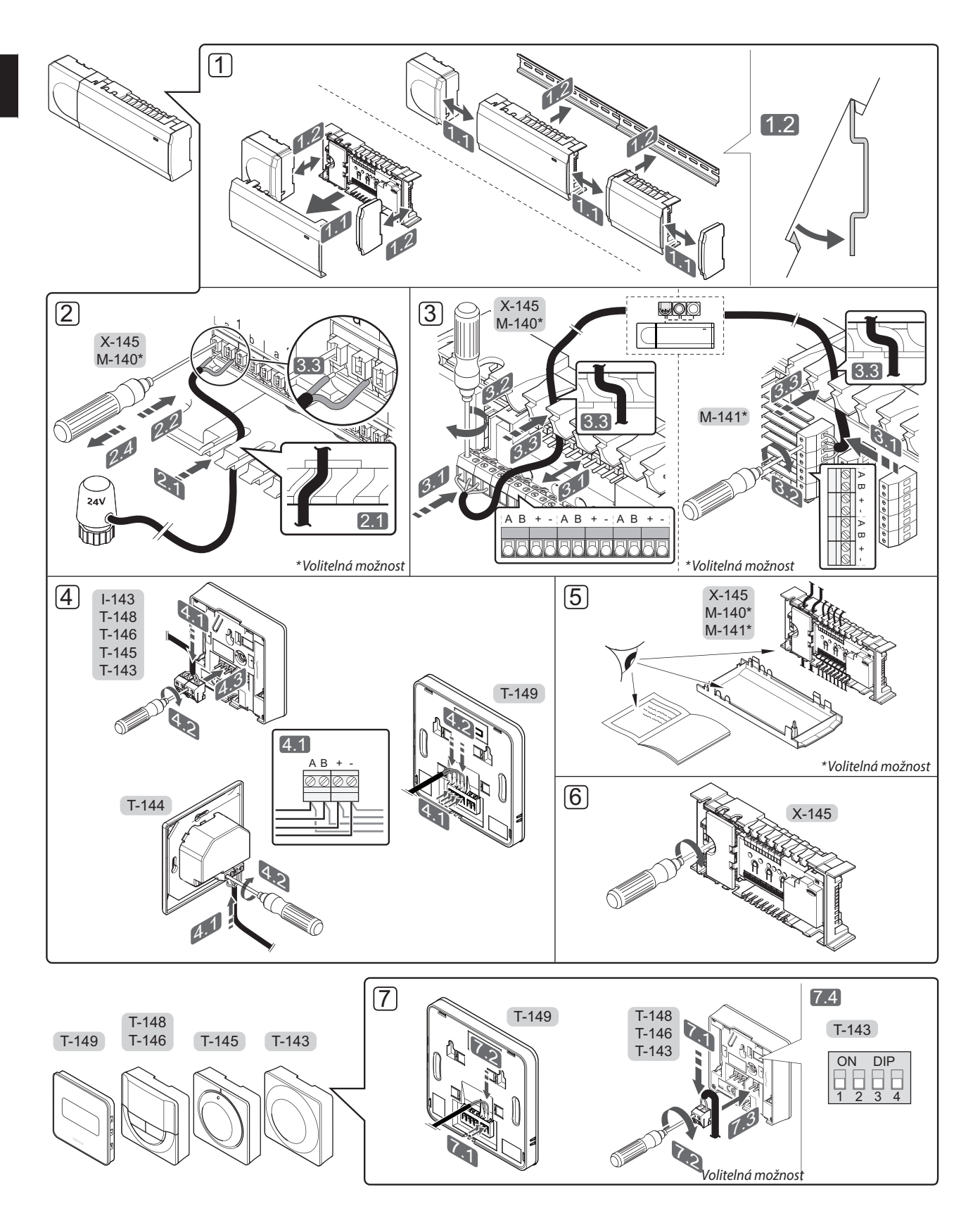

### STRUČNÝ PRŮVODCE

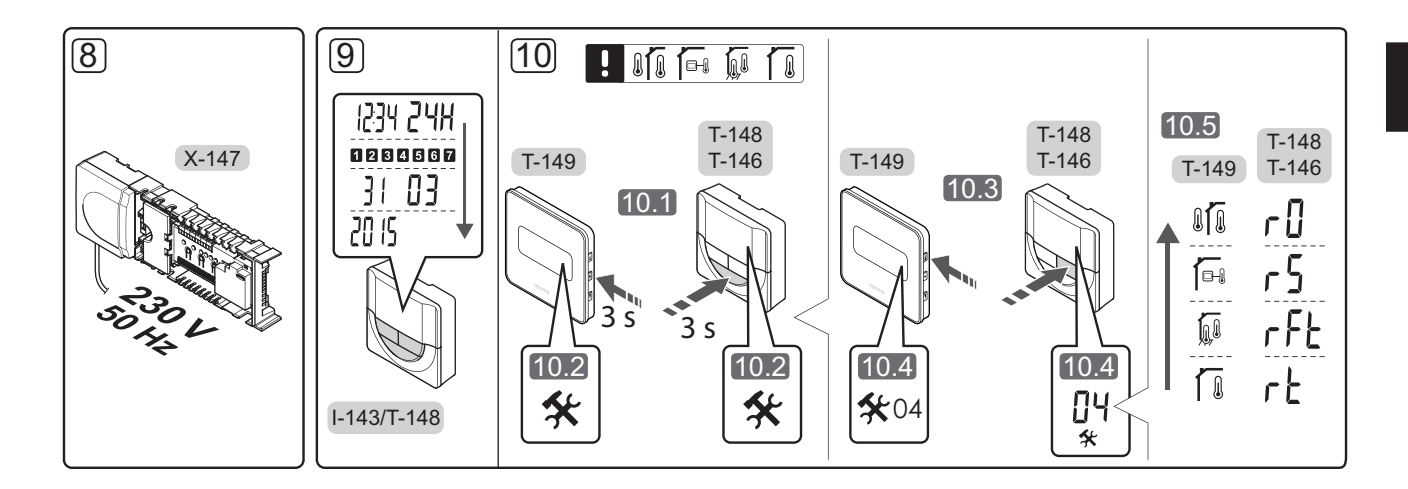

# Stručný průvodce

### Instalace

- 1. Upevněte celou sestavu nebo její součásti ke stěně pomocí lišty DIN nebo pomocí šroubů a hmoždinek.
- 2. Připojte servoovladače.
- Připojte komunikační kabel termostatu k řídicí jednotce, podřízenému modulu nebo volitelnému hvězdicovému modulu. Poznámka: Doporučuje se řetězová topologie sběrnice. Další informace naleznete na straně 8, Komunikační protokoly.
- 4. Připojte komunikační kabel k termostatu/časovači.
- 5. Zkontrolujte, zda je veškerá kabeláž úplná a správně zapojená:
  - Servoovladače
  - Spínač vytápění/chlazení
  - Oběhové čerpadlo
- Zkontrolujte, zda je oddíl řídicí jednotky s napětím 230 V AC uzavřen a upevňovací šrouby dotaženy.
- Připojte volitelné externí čidlo (pouze kompatibilní termostaty) a nastavte spínač DIP (pouze u veřejného termostatu T-143).

| Funkce                                                                                            | Spínač            |
|---------------------------------------------------------------------------------------------------|-------------------|
| Standardní pokojový termostat                                                                     | ON DIP<br>1 2 3 4 |
| Standardní pokojový termostat společně s<br>podlahovým snímačem teploty                           | ON DIP<br>1 2 3 4 |
| Standardní pokojový termostat nebo<br>systémové zařízení společně s venkovním<br>snímačem teploty | ON DIP<br>1 2 3 4 |
| Systémové zařízení využívající vstup snímače<br>pro přepínání funkce Comfort/ECO *                | ON DIP<br>1 2 3 4 |
| Dálkový snímač                                                                                    | ON DIP<br>1 2 3 4 |

<sup>\*</sup>Sepnuto = ECO

- Připojte napájecí kabel k zásuvce 230 V AC, nebo v případě požadavku místních předpisů ke spojovací skříni.
- Nastavte čas a datum na termostatech nebo časovači (pouze digitální termostat T-148 nebo časovač).
- Vyberte řídicí režim termostatu (nabídka nastavení 04, pouze u digitálních termostatů). Výchozí nastavení: RT (standardní pokojový termostat).

Zaregistrujte termostaty, časovač a další systémová zařízení, v uvedeném pořadí (další strana).

### STRUČNÝ PRŮVODCE

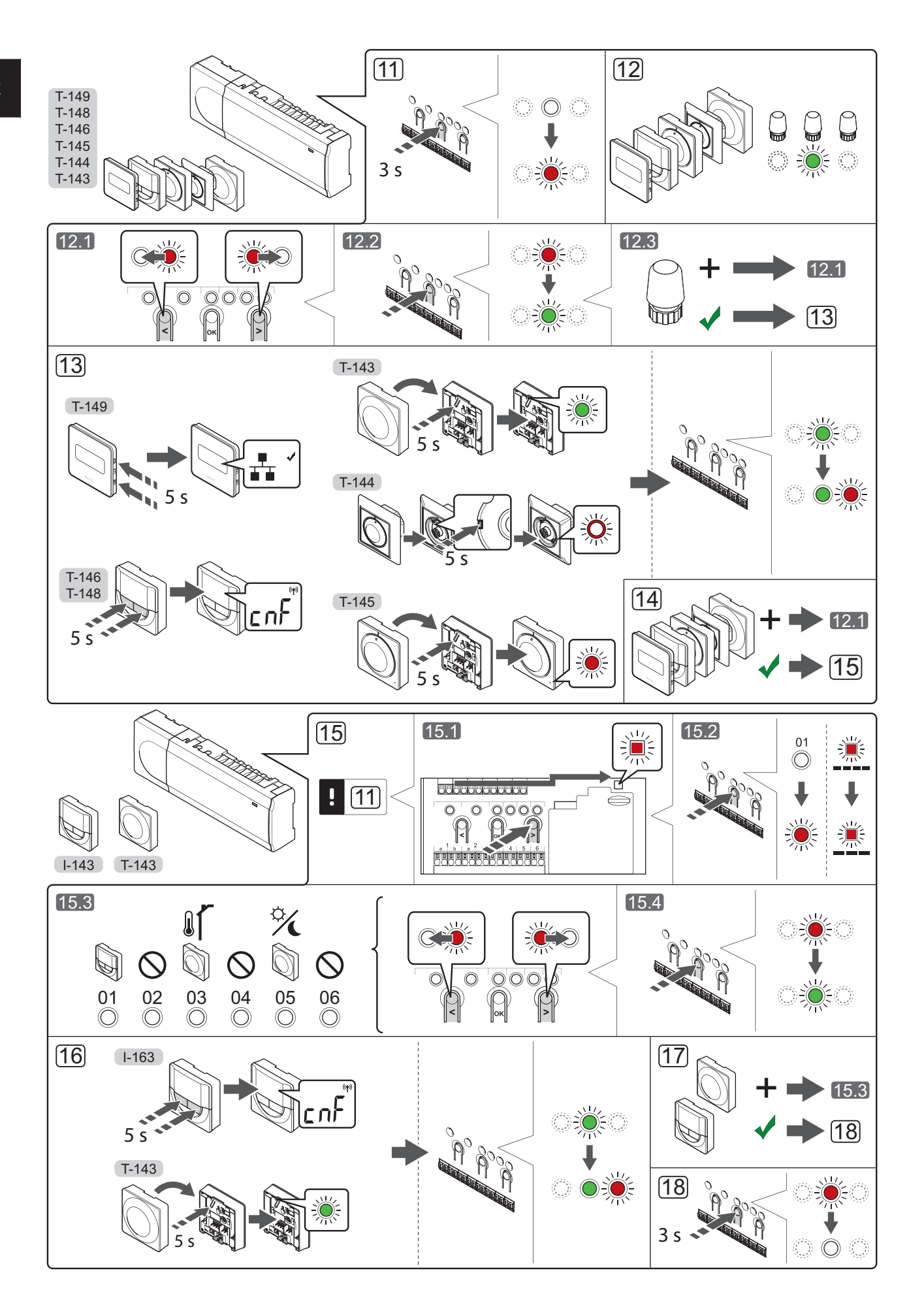

### Zaregistrujte termostat nebo systémové zařízení v řídicí jednotce

Zaregistrování termostatu nebo systémového zařízení (například časovač atd.) v řídicí jednotce:

### Vstupte do režimu registrace

 Stiskněte a podržte tlačítko **OK** na řídicí jednotce asi 3 sekundy, dokud se červeně nerozbliká kontrolka LED kanálu 1 (nebo prvního nezaregistrovaného kanálu).

### Proveďte registraci termostatu

- 12. Vyberte kanál termostatu.
  - 12.1 Pomocí tlačítek < nebo > přesuňte ukazatel (kontrolka LED bliká červeně) na požadovaný kanál.
  - 12.2 Stiskněte tlačítko **OK** a vyberte kanál, který chcete registrovat. Kontrolka LED vybraného kanálu začne blikat zeleně.
  - 12.3 Opakujte kroky 12.1 a 12.2, dokud nevyberete všechny kanály, které si přejete zaregistrovat v termostatu (kontrolky LED blikají zeleně).

**Pozor!** Doporučuje se registrovat všechny kanály do termostatu současně.

### 13. Vyberte termostat.

TERMOSTAT T-143 JAKO TERMOSTAT S RŮZNÝMI FUNKCEMI

13.1 Lehce stiskněte a přidržte tlačítko registrace na termostatu. Jakmile začne kontrolka LED (umístěná v otvoru nad tlačítkem registrace) blikat zeleně, tlačítko uvolněte. Kontrolka LED vybraného kanálu v řídicí jednotce se rozsvítí zeleně a registrace je dokončena.

### **TERMOSTAT T-144**

13.1 Pomocí špičatého nástroje opatrně stiskněte a podržte tlačítko registrace na termostatu, jakmile kontrolka LED nad otočným ovladačem začne problikávat, tlačítko uvolněte. Kontrolka LED vybraného kanálu v řídicí jednotce se rozsvítí zeleně a registrace je dokončena.

### **TERMOSTAT T-145**

13.1 Lehce stiskněte a přidržte tlačítko registrace na termostatu. Jakmile začne kontrolka LED na přední straně termostatu blikat, tlačítko uvolněte. Kontrolka LED vybraného kanálu v řídicí

jednotce se rozsvítí zeleně a registrace je dokončena.

### TERMOSTATY T-146, T-148 A T-149

13.1 Současně stiskněte a přidržte tlačítka - a + (T-149 = ▼ a ▲) na termostatu, dokud se nezobrazí text CnF (konfigurovat) a ikona komunikace.
Kontrolka LED vybraného kanálu v řídicí jednotce se rozsvítí zeleně a registrace je dokončena. 14. Opakujte kroky 12 a 13, dokud nejsou zaregistrovány všechny dostupné termostaty.

### Proveďte registraci systémového zařízení

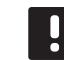

### POZNÁMKA!

- 15. Ujistěte se, že jste v režimu registrace (krok 11).
  - 15.1 Pomocí tlačítek < nebo > přesuňte ukazatel na kontrolku LED napájení (kontrolka LED bliká červeně).
  - 15.2 Stiskněte tlačítko **OK** pro vstup do režimu registrace systémového kanálu. Napájecí kontrolka LED bliká podle vzoru "dlouhé bliknutí – krátká pauza – dlouhé bliknutí" a kontrolka LED kanálu 1 bliká červeně.
  - 15.3 Vyberte systémový kanál, viz seznam níže.
    - 1 = Časovač
    - 2 = Nepoužito
    - 3 = Veřejný termostat s venkovním snímačem
    - 4 = Nepoužito
    - 5 = Veřejný termostat se spínačem Comfort/ ECO
  - 15.4 Stiskněte tlačítko **OK** a vyberte kanál systémového zařízení. Kontrolka LED kanálu začne blikat zeleně.
- 16. Vyberte systémové zařízení odpovídající systémovému kanálu.

### ČASOVAČ I-143

16.1 Současně stiskněte a přidržte tlačítka - a + na termostatu, dokud se nezobrazí text CnF (konfigurovat) a ikona komunikace. Kontrolka LED vybraného kanálu v řídicí jednotce se rozsvítí zeleně a registrace je dokončena.

### TERMOSTAT T-143 JAKO SYSTÉMOVÉ ZAŘÍZENÍ S RŮZNÝMI FUNKCEMI

- 16.1 Lehce stiskněte a přidržte tlačítko registrace na termostatu. Jakmile začne kontrolka LED (umístěná v otvoru nad tlačítkem registrace) blikat zeleně, tlačítko uvolněte. Kontrolka LED vybraného kanálu v řídicí jednotce se rozsvítí zeleně a registrace je dokončena.
- 17. Opakujte kroky 15 a 16, dokud nejsou zaregistrována všechna dostupná systémová zařízení.

### Opusťte režim registrace

18. Stiskněte a podržte tlačítko **OK** na řídicí jednotce na asi 3 sekundy, dokud zelené kontrolky LED nezhasnou, čímž se ukončí registrace a jednotka se vrátí do provozního režimu.

# Zrušení registrace jednoho kanálu nebo systémového zařízení

Když je kanál nebo systémové zařízení zaregistrováno nepřesně, nebo pokud je nutné opakovat registraci termostatu, je možné z řídicí jednotky současnou registraci odstranit.

Zrušení registrace kanálu:

- Vstupte do režimu registrace. Kontrolka LED kanálu
   1 se rozbliká červeně/zeleně, nebo se první nezaregistrovaný kanál rozbliká červeně.
- Pokud chcete zrušit registraci systémového zařízení (časovač atd.), vstupte do režimu registrace systémového kanálu. Napájecí kontrolka LED problikává podle vzoru: dlouze bliká – krátká pauza – dlouze bliká a kontrolka LED kanálu 1 problikává červeně/zeleně.
- Pomocí tlačítek < nebo > přesuňte ukazatel (kontrolka LED se rozbliká červeně) na vybraný kanál (je-li zaregistrován, bliká zeleně) a zrušte registraci.
- Stiskněte tlačítka < a > současně, dokud se kontrolka LED vybraného kanálu asi na 5 sekund nerozbliká červeně.

### Zrušení registrace všech kanálů

Je-li jeden nebo několik kanálů nepřesně zaregistrován, je možné zrušit všechny registrace současně.

Chcete-li zrušit všechny registrace kanálů:

- Vstupte do režimu registrace. Kontrolka LED kanálu
   1 se rozbliká červeně/zeleně, nebo se první nezaregistrovaný kanál rozbliká červeně.
- Stiskněte tlačítka < a > současně asi 10 sekund, dokud kontrolky LED pro všechny kanály nezhasnou, kromě jedné. Zbývající kontrolka problikává červeně.

### Komunikační protokol

Systém je založen na komunikačním protokolu sběrnice (vyžaduje zaregistrování jedinečného ID termostatu v řídicí jednotce), který využívá kruhovou, přímou nebo hvězdicovou topologii připojení. To umožňuje vytvářet sériová a paralelní připojení a zapojování termostatů a systémových zařízení je mnohem snazší, než připojování jednotlivých termostatů na jednotlivé připojovací svorky.

Široké možnosti připojení umožněné tímto komunikačním protokolem lze kombinovat jakýmkoliv způsobem vhodným pro aktuální systémy.

### Různé funkce

Další informace o automatickém vyvažování servoovladačů (eliminace potřeby ručního vyvažování je standardně zapnuta), chlazení a nastavení funkce Comfort/ ECO atd. naleznete v hlavní příručce.

# Technické údaje

| IP                                                                  | IP20 (IP: stupeň nepřístupposti aktivních částí produktu a                     |
|---------------------------------------------------------------------|--------------------------------------------------------------------------------|
|                                                                     | stupeň vody)                                                                   |
| Aaximální okolní relativní vlhkost                                  | 85 % při 20 ℃                                                                  |
| Termostat a časovač                                                 |                                                                                |
| CE označení                                                         |                                                                                |
| ERP (pouze termostat)                                               | IV                                                                             |
| Vízkonapěťové zkoušky                                               | EN 60730-1* a EN 60730-2-9***                                                  |
| Zkoušky EMC (elektromagnetické kompatibility)                       | EN 60730-1                                                                     |
| Napájení                                                            | Z řídicí jednotky                                                              |
| Napětí                                                              | 4,5 V až 5,5 V                                                                 |
| Provozní teplota                                                    | 0 °C až +45 °C                                                                 |
| -<br>Skladovací teplota                                             | -10 °C až +70 °C                                                               |
| Připojovací svorky (I-143, T-143, T-144, T-145, T-146 a T-148)      | 0,5 mm² až 2,5 mm²                                                             |
| Připojovací svorky (T-149)                                          | 0,25 mm² až 0,75 mm², nebo ohebný 0,34 mm² až 0,5 mm² s<br>převlečným kroužkem |
| Rozvaděč                                                            |                                                                                |
| CE označení                                                         |                                                                                |
| ERP                                                                 | IV                                                                             |
| Nízkonapěťové zkoušky                                               | EN 60730-1* a EN 60730-2-1**                                                   |
| Zkoušky EMC (elektromagnetické kompatibility)                       | EN 60730-1                                                                     |
| Napájení                                                            | 230 V AC +10/-15 %, 50 Hz nebo 60 Hz                                           |
| Vnitřní pojistka                                                    | T5 F3.15AL 250 V, 5x20 3,15 A s rychlou činností                               |
| Provozní teplota                                                    | 0 °C až +45 °C                                                                 |
| Skladovací teplota                                                  | -20 °C až +70 °C                                                               |
| Maximální spotřeba                                                  | 40 W                                                                           |
| Reléové výstupy čerpadla a boileru                                  | 230 V AC +10/-15 %, 250 V AC, 8 A maximum                                      |
| Vstup obecného účelu (GPI)                                          | Pouze suchý kontakt                                                            |
| Výstupy ventilu                                                     | 24 V AC, 4 A maximálně                                                         |
| Připojení elektrické energie                                        | 1 m kabel s euro zástrčkou (kromě Velké Británie)                              |
| <sup>p</sup> řipojovací svorky napájení, čerpadla, GPI nebo boileru | Až 4,0 mm² plný vodič, nebo 2,5 mm², ohebný s převlečným<br>kroužkem           |
|                                                                     | $0.5 \text{ mm}^2 \text{ a} \tilde{z} 2.5 \text{ mm}^2$                        |
| Připojovací svorky pro komunikaci sběrnice                          |                                                                                |

Část 1: Obecné požadavky \*\*) EN 60730-2-1 Automatické elektrické ovladače pro domácí a podobné použití, Část 2-1: Zvláštní požadavky na elektrická řídicí zařízení pro elektrické domácí spotřebiče

\*\*\*) EN 60730-2-9 Automatické elektrické ovladače pro domácí a podobné použití, Část 2-9: Zvláštní požadavky na ovládací prvky snímání teploty

# EHC

Použitelné v celé Evropě Prohlášení o shodě: Prohlašujeme na vlastní zodpovědnost, že výrobky splňují všechny požadavky uvedené v bezpečnostní příručce.

9

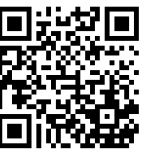

Uponor, s.r.o www.uponor.cz

Společnost Uponor si vyhrazuje právo bez předchozího upozornění měnit specifikace použitých součástek v souladu se svou vnitřní politikou neustálého zlepšování a vývoje.

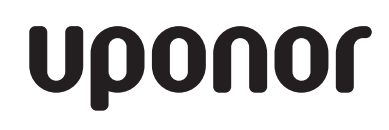